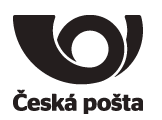

|              |             |               | $\checkmark$ |
|--------------|-------------|---------------|--------------|
| Identifikace |             | Číslo jednací |              |
| Nahrazuje    |             | Klasifikace   | veřejné      |
| Platnost     | 16. 2. 2023 | Účinnost      | 16. 2. 2023  |

Uživatelská příručka

eToken 5110 CC eToken 5110 CC (940) eToken 5110 CC (940B) IDPrime MD3840 IDPrime MD840 IDPrime MD841 IDPrime 3940 IDPrime 941 IDPrime 3940B IDPrime 941B

Verze 1.6

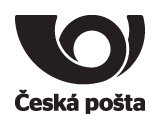

# Obsah dokumentu

| 1.   | Přehled                                              | 4  |
|------|------------------------------------------------------|----|
| 2.   | Co potřebuji?                                        | 6  |
| 3.   | Instalace softwaru                                   | 7  |
| 4.   | Příprava tokenu pro generování klíčů                 |    |
| 4.1. | Používání hesel na tokenu                            |    |
| 4.2. | Změna Hesla k tokenu (PIN)                           |    |
| 4.3. | Změna Hesla správce (PUK)                            |    |
| 4.4. | Změna Digital Signature PIN (QPIN)                   | 14 |
| 4.5. | Změna Digital Signature PUK (QPUK)                   | 14 |
| 4.6. | Kontrola servisního klíče                            | 15 |
| 4.7. | Podpora klíčů o velikosti 4096 bitů                  | 15 |
| 4.8. | Expertní mód aplikace iSignum                        | 16 |
| 5.   | Generování žádosti o prvotní certifikát              |    |
| 5.1. | Vygenerování žádosti o certifikát                    |    |
| 5.2. | Instalace certifikátu v iSignum                      | 20 |
| 5.3. | Instalace certifikátu ze staženého souboru           | 23 |
| 6.   | Generování žádosti o následný certifikát             | 25 |
| 7.   | Další funkce softwaru SafeNet Authentication Client  | 27 |
| 7.1. | Import certifikátu z PKCS#12                         | 27 |
| 7.2. | Odhlásit z tokenu                                    |    |
| 7.3. | Aktualizovat                                         |    |
| 7.4. | Exportovat certifikát                                |    |
| 7.5. | Nastavení (odblokování) hesla k tokenu (PIN)         | 29 |
| 7.6. | Nastavení (odblokování) Digital Signature PIN (QPIN) | 29 |
| 7.7. | Odstranění dat                                       |    |
| 7.7. | 1. Odstranění certifikátu                            |    |
| 7.7. | 2. Odstranění klíče                                  |    |
| 7.8. | Změnit název tokenu                                  |    |
| 7.9. | Náhled certifikátu                                   |    |
| 7.10 | ). Nastavení klienta                                 |    |
| 8.   | Reinicializace tokenu                                |    |
| 8.1. | Výmaz servisního klíče                               |    |
| 8.2. | Předání tokenu jiné osobě                            |    |
| 9.   | Reklamace                                            |    |
|      |                                                      |    |

Česká pošta, s.p., se sídlem Politických vězňů 909/4, 225 99 Praha 1, IČ: 471 14 983, zapsaný v Obchodním rejstříku u Městského soudu v Praze, spisová značka A7565

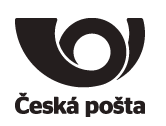

| Evidence revizí a změn |              |                                                        |                   |            |
|------------------------|--------------|--------------------------------------------------------|-------------------|------------|
| Verze                  | Datum revize | Důvod a popis změny                                    | Autor             | Schválil   |
| 0.9                    | 10. 6. 2017  | první verze                                            | Česká pošta, s.p. |            |
| 1.0                    | 5. 6. 2018   | finální verze                                          | Česká pošta, s.p. | Manažer CA |
| 1.1                    | 29. 8. 2018  | upřesněna kontrola servisního<br>klíče                 | Česká pošta, s.p. | Manažer CA |
| 1.2                    | 1. 12. 2019  | změna postupu rušení vazby<br>prostředku na osobu      | Česká pošta, s.p. | Manažer CA |
| 1.3                    | 28. 1. 2020  | přidán postup na výmaz klíčů a<br>certifikátů          | Česká pošta, s.p. | Manažer CA |
| 1.4                    | 13. 8. 2020  | přidán postup pro získání<br>certifikátu pro el. pečeť | Česká pošta, s.p. | Manažer CA |
| 1.5                    | 25. 10. 2022 | přidán nový typ tokenu a čipové<br>karty s označením B | Česká pošta, s.p. | Manažer CA |
| 1.6                    | 16. 2. 2023  | změna v souvislosti s novou<br>verzí iSignum           | Česká pošta, s.p. | Manažer CA |

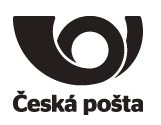

### 1. Přehled

Veškeré níže popsané postupy pro token eToken 5110 CC jsou platné také pro token eToken 5110 CC (940), eToken 5110 CC (940B) a pro čipové karty IDPrime MD3840, MD840, MD841, 3940, 940, 941, 3940B, 940B, 940B, 941B.

eToken (dále také jen token) je prakticky malé zařízení, které **je schválené jako kvalifikovaný prostředek pro vytváření elektronických podpisů** (všechny uvedené typy) **a pro vytváření elektronických pečetí** (pouze zařízení s označením 940, 941, 940B, 941B) **v souladu s nařízením eIDAS**. Je to PKI token postavený na kryptografickém mikroprocesoru s certifikací Common Criteria EAL4+ a FIPS 140-2 level 3.

eToken obsahuje oblast pro uložení kvalifikovaného certifikátu. Tuto oblast chrání **podpisový PIN** tzv. **QPIN**, který je vyžadován vždy při přístupu do této oblasti, tzn. při generování žádosti o kvalifikovaný certifikát nebo při použití kvalifikovaného certifikátu.

#### Informace k certifikaci prostředků:

Každý prostředek má certifikaci časově omezenou. Po skončení certifikace přestává být kvalifikovaným prostředkem. K datu skončení certifikace budou zneplatněné všechny platné kvalifikované certifikáty, které jsou na prostředku uloženy.

Po ukončení certifikace již nebude možné na prostředek uložit kvalifikovaný certifikát s příznakem QESCD.

O platnosti certifikace konkrétního prostředku se můžete přesvědčit na webových stránkách PostSignum: <u>https://www.postsignum.cz/certifikace\_prostredku.html</u>

**Upozornění:** Aplikace iSignum bude i v případě ukončené certifikace označovat prostředek jako kvalifikovaný, nicméně funkce prostředku pro kvalifikované certifikáty budou omezeny. Ukončená certifikace se nedotkne komerčních certifikátů.

eToken je personalizován již z výroby, tzn., je na něm přednastaven PIN a QPIN (12345678) a PUK a QPUK (87654321).

### Z bezpečnostních důvodů je při prvním použití nutné změnit PIN, QPIN, PUK a QPUK.

Před dodáním tokenu zákazníkovi je v prostředí České pošty provedena příprava tokenu pro bezpečné a průkazné předávání žádostí o certifikát. Příprava spočívá ve vygenerování páru klíčů, tzv. "servisní klíč", v tokenu označen "SERVICE KEY". Tento klíč se používá k zabezpečení komunikace mezi tokenem a systémem certifikační autority. Je nutné dbát na to, aby nedošlo ke smazání tohoto klíče z tokenu. Pokud dojde k výmazu servisního klíče, nebude možné vytvořit žádost o certifikát pomocí aplikace iSignum.

Při vydání prvotního certifikátu dochází k vytvoření vazby **prostředek–žadatel o certifikát**, která je evidována v systému certifikační autority a kontrolována při vydávání dalších (následných) certifikátů do zařízení. Technicky tedy není možné mít na prostředku více certifikátů různých žadatelů s příznakem QESCD (kvalifikované) nebo NCP+ (komerční). Toto platí jak pro osobní kvalifikované a komerční certifikáty, tak pro certifikáty pro el. pečeť.

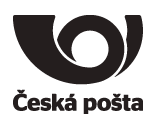

Pokud dojde k situaci, že je nutné token předat jinému žadateli (např. z důvodu ukončení pracovního poměru) je nutné postupovat dle kapitoly 8.2.

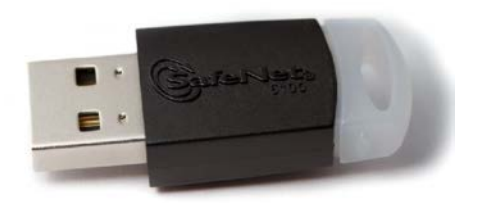

Obrázek zařízení eToken

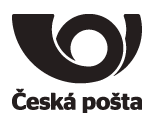

## 2. Co potřebuji?

1. PC s operačním systémem Windows

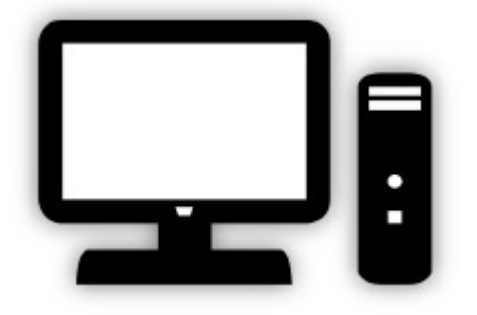

2. eToken 5110

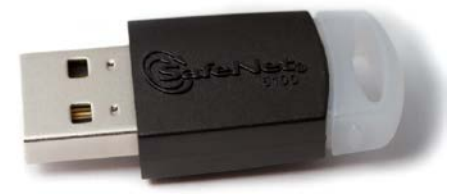

3. Software

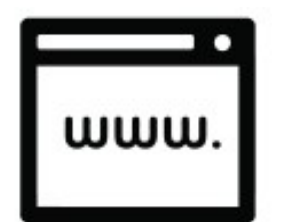

Software stáhnete z webové stránky: https://www.postsignum.cz/etoken\_5110\_cc.html

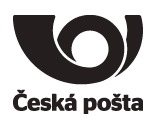

### 3. Instalace softwaru

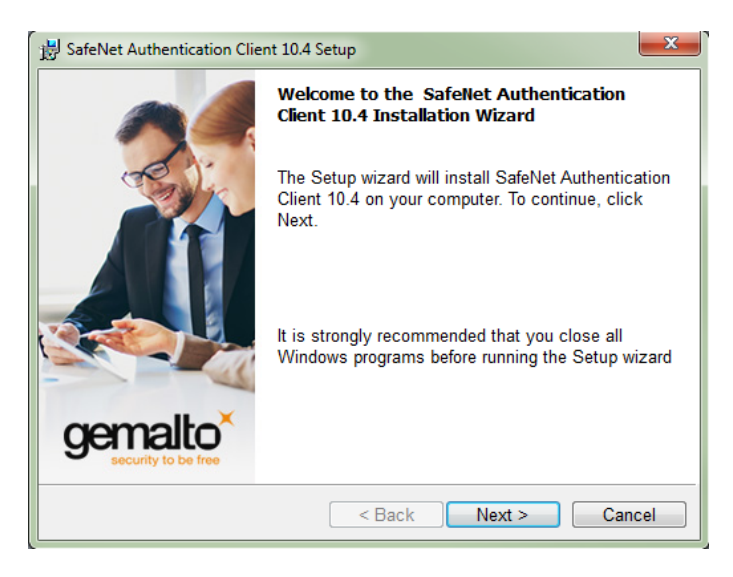

| Jernallo<br>security to be free                    |  |  |  |  |
|----------------------------------------------------|--|--|--|--|
|                                                    |  |  |  |  |
|                                                    |  |  |  |  |
| Setup has detected existing configuration settings |  |  |  |  |
| ✓ Use the existing configuration settings          |  |  |  |  |
|                                                    |  |  |  |  |
|                                                    |  |  |  |  |
|                                                    |  |  |  |  |

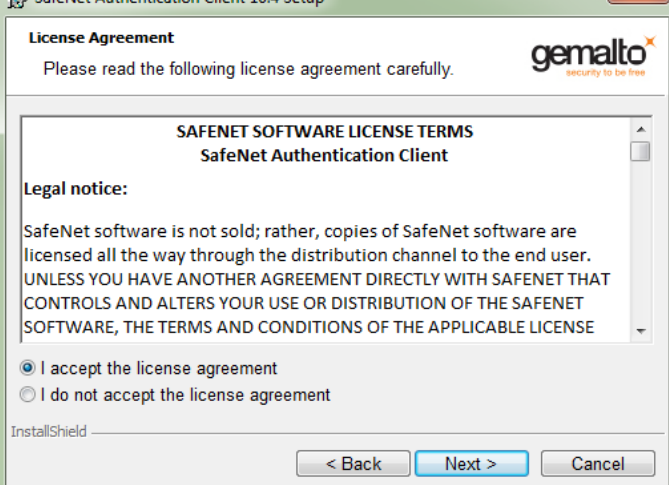

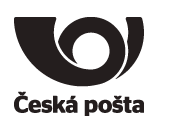

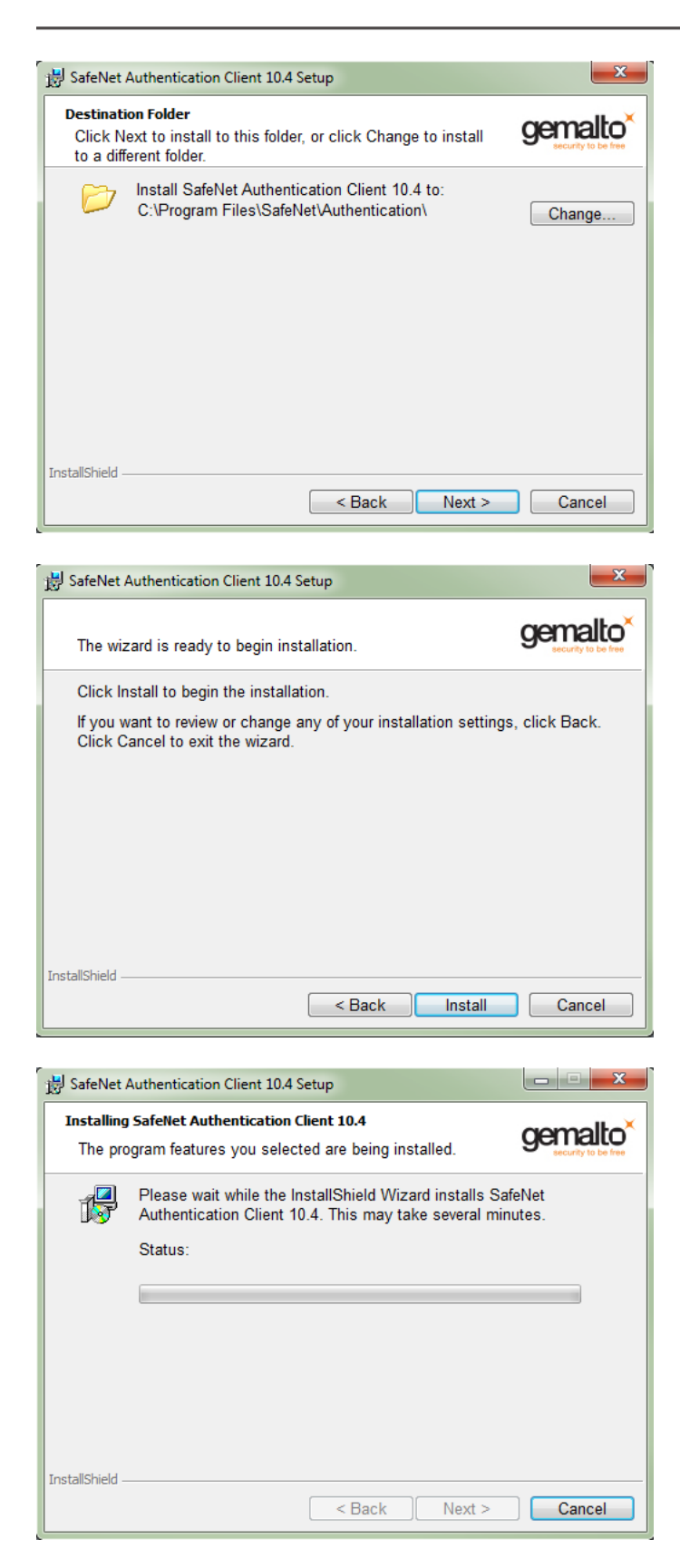

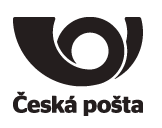

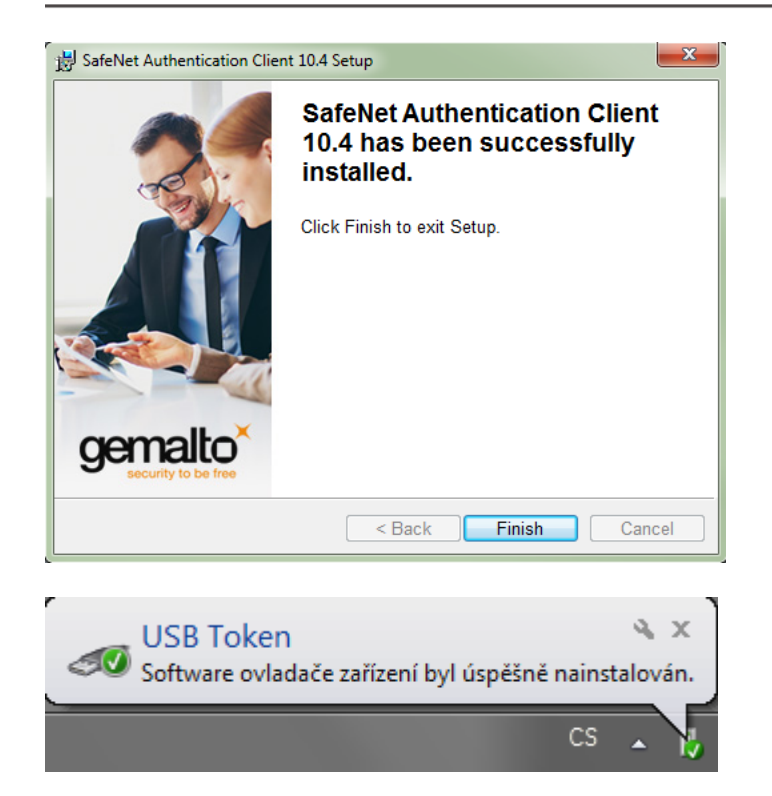

### Knihovna PKCS#11

V případě použití tokenu v aplikacích, které nevyužívají systémové úložiště certifikátů ve Windows (např. Mozilla Firefox nebo Thunderbird), lze ke komunikaci s tokenem využít (pokud to aplikace podporuje) DLL knihovnu PKCS#11 *eTPKCS11.DLL*, která se nachází v adresáři *C:\WINDOWS\SYSTEM32*.

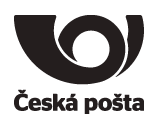

### 4. Příprava tokenu pro generování klíčů

Před prvním použití tokenu **je nutné změnit PIN, QPIN, PUK a QPUK** a přesvědčit se, zda je na tokenu přítomen "servisní klíč". Veškeré popsané činnosti se provádějí v programu **SafeNet Authentication Client**, který je možné otevřít například z nabídky START.

Pro podrobné zobrazení je nutné kliknout na úvodní obrazovce v SafeNet Authentication Client na volbu

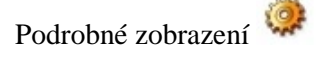

| SafeNet Authentication Client Tools |           |                                  |        |
|-------------------------------------|-----------|----------------------------------|--------|
|                                     |           | ge                               |        |
| SafeNet Authen                      | iticatior | n Client 🛛 🧔 👩                   | 2 🔒    |
|                                     |           |                                  |        |
| *                                   | 1         | Přejmenovat token                |        |
|                                     | ****      | Změnit PIN tokenu                |        |
|                                     |           | Odemknout token                  |        |
|                                     | $\otimes$ | Odstranit obsah tokenu           |        |
|                                     | Q         | Zobrazit informace o tokenu      |        |
|                                     |           | Disconnect SafeNet Virtual Token |        |
|                                     |           |                                  |        |
|                                     |           | ⊖ gemai                          | то.сом |

Okno programu **SafeNet Authentication Client** je rozděleno do tří částí. Levá část zobrazuje připojené tokeny a objekty na tokenu (klíče, certifikáty). Pravá horní část zobrazuje příkazy a funkce, pravá spodní část informace o vybraném tokenu či objektu.

Při práci s daným tokenem je vždy nutné příslušný token vybrat v levé části, tzn. kliknout na něj. To platí především v případě, je-li připojeno více kryptografických zařízení.

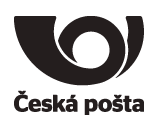

| @                                                                                                    |                                                                                                    |                                                                                                    |
|----------------------------------------------------------------------------------------------------|----------------------------------------------------------------------------------------------------|----------------------------------------------------------------------------------------------------|
| SafeNet Authentication Client Tools                                                                                                    |                                                                                                    |                                                                                                    |
|                                                                                                    |                                                                                                    | gemalto<br>security to be free                                                                                                    |
| SafeNet Authen                                                                                                    | tication Client                                                                                                    | a 😳 🤹 🕈 🔿                                                                                                    |
| SafeNet Authentication Client Tools                                                                                                    | 🥺 🖡 🗊 🔪 🖊 🖡 🔛 👘 🎒                                                                                                    | ⊖  î ± ★                                                                                                    |
| <ul> <li>Certifikáty CC</li> <li>Certifikáty CC</li> <li>Servisní klíč</li> <li>P 11#424d3aef2388006</li> <li>Nastavení</li> <li>Nastavení</li> <li>Nastavení klienta</li> </ul> | Název tokenu<br>Kategorie tokenu<br>Název čtečky<br>Sériové číslo (PKCS#11)<br>Volné místo na čipové kartě (minimum estimated)<br>Verze hardwaru<br>Verze firmwaru<br>ID karty (Minidriver)<br>Název produktu<br>Model<br>Typ karty<br>Applet Version<br>Verze masky<br>Barva<br>Podporovaná velikost klíče<br>Haela k tokenu | AKS ifdh 0  25213  25213  12.0  12.0  0x6A00002258693C746A00002258693C  SafeNet e Token 5110 CC  Token 12.0.0.0 12.0.13  ID Prime MD  IDPrime Java Applet 4.0.2.K  G260/Filt17 Nen í k dispozici 2048 bits la k dispozici la k dispozici |
| ۰ (III) ا                                                                                                    | Počet zbývaiících pokusů o zadání Heslo k toke<br>∢ [ III                                                                                                    | 5                                                                                                    |
|                                                                                                    |                                                                                                    | ⊖ GEMALTO.COM                                                                                                    |

Před dalšími kroky je potřeba se k tokenu přihlásit tlačítkem *Přihlášení* **b**a zadat přednastavený PIN: **12345678** 

| SafeNet Auth | hentication Client Tools 🥥 🖟 🗊 🔝 🔪 🎼 🔛 🔐 😂       | 1 1 1 <b>*</b>       |                         |
|--------------|--------------------------------------------------|----------------------|-------------------------|
| →            | SafeNet Authentication Client                    | gemalto <sup>×</sup> |                         |
|              | Zadejte Heslo k tokenu.<br>Název tokenu:         |                      | ■<br>A00002258693C<br>C |
|              | Heslo k tokenu:<br>Aktuální jazyk: CS            | D.<br>Cancel         | 2.К                     |
|              | Pocet zbyvalicich pokusů o zadani Heslo k toke 5 |                      | -                       |

1

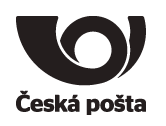

### 4.1. Používání hesel na tokenu

Token má po zakoupení od PostSignum tato iniciální nastavení hesel:

| Heslo                        | Nastavená |
|------------------------------|-----------|
|                              | hodnota   |
| Heslo k tokenu (PIN)         | 12345678  |
| Heslo správce (PUK)          | 87654321  |
| Digital Signature PIN (QPIN) | 12345678  |
| Digital Signature PUK (QPUK) | 87654321  |

Všechna 4 hesla lze nastavit v programu SAC v Podrobném zobrazení - zapne se ikonkou 🥨

Význam a funkce hesel:

| Heslo                           | Minimální délka           | Max. počet<br>pokusů | Význam a využití hesla                                                                                                    |
|---------------------------------|---------------------------|----------------------|----------------------------------------------------------------------------------------------------|
| Heslo k tokenu (PIN)            | 4 znaky<br>(lze nastavit) | 5 pokusů             | <ul> <li>přihlášení k tokenu,</li> <li>vytvoření podpisu certifikátem, který<br/>není kvalifikovaný</li> </ul>                                                                                                    |
| Heslo správce (PUK)             | 8 znaků<br>(lze nastavit) | není omezeno         | <ul> <li>nastavení nového hesla k tokenu<br/>PINu po opakovaném špatném<br/>zadání PINu,</li> <li>nutný k inicializaci tokenu do<br/>výchozího stavu (<b>POZOR!</b> –<br/>inicializací dojde ke smazání obsahu<br/>tokenu včetně certifikátů a<br/>Servisního klíče PostSignum)</li> </ul> |
| Digital Signature PIN<br>(QPIN) | 6 znaků                   | 3 pokusy             | <ul> <li>vytváření kvalifikovaného podpisu<br/>pomocí kvalifikovaného certifikátu<br/>PostSignum</li> </ul>                                                                                                    |
| Digital Signature PUK<br>(QPUK) | 6 znaků                   | 3 pokusy             | <ul> <li>slouží k nastavení nového<br/>Digital Signature PINu (QPINu),</li> <li>nutný k inicializaci tokenu do<br/>výchozího stavu (<b>POZOR!</b> –<br/>inicializací dojde ke smazání obsahu<br/>tokenu včetně certifikátů a<br/>Servisního klíče PostSignum)</li> </ul>                   |

Upozornění:

Neprovádějte inicializaci tokenu! Inicializací dojde ke smazání obsahu tokenu včetně Servisního klíče a token bude nepoužitelný pro vytvoření žádosti o kvalifikovaný certifikát!

V případě zablokování QPUK i QPIN nebude možné token používat pro kvalifikované certifikáty.

V případě zapomenutí PUK a zablokování PIN nebude token použitelný pro další práci.

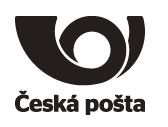

### 4.2. Změna Hesla k tokenu (PIN)

- 1. V SafeNet Authentication Client kliknout na volbu Změnit heslo (nutná znalost aktuálního Hesla k tokenu)
- 2. Do políčka Aktuální heslo k tokenu zadat: 12345678.
- 3. Do políčka Nové Heslo k tokenu zapsat nové heslo, které musí odpovídat kvalitě hesla definované na tokenu (viz tabulka výše).
- 4. Do políčka Potvrdit Heslo zopakovat nové heslo.
- 5. Změnu hesla potvrdit tlačítkem OK.

| S Změnit Heslo:                                                                                 | ×                             |
|-------------------------------------------------------------------------------------------------|-------------------------------|
| SafeNet Authentication Client                                                                   | gemalto*                      |
| Aktuální Heslo k tokenu:                                                                        | ]                             |
| Nové Heslo k tokenu:                                                                            |                               |
| Potvrdit Heslo:                                                                                 | ]                             |
| Nové heslo musí odpovídat nastavení kvality definované na tokenu.                               |                               |
| Bezpečné heslo má aspoň 8 znaků a obsahuje veľká písmena, malá písm<br>(například !, \$, #, %). | ena, číslice a zvláštní znaky |
| Aktuální jazyk: CS                                                                              |                               |
| Zadejte současné heslo.                                                                         |                               |
|                                                                                                 | OK Cancel                     |

### 4.3. Změna Hesla správce (PUK)

- 1. V SafeNet Authentication Client kliknout na volbu Změnit heslo správce (nutná znalost aktuálního Hesla správce)
- 2. Do políčka Aktuální Heslo správce zadat: 87654321.
- 3. Do políčka Nové Heslo k tokenu zapsat nové heslo.
- 4. Do políčka Potvrdit Heslo zopakovat nové heslo.
- 5. Změnu Hesla správce potvrdit tlačítkem OK.

| S Změnit Heslo správce:                                                                    | ×                             |
|--------------------------------------------------------------------------------------------|-------------------------------|
| SafeNet Authentication Client                                                              | gemalto <sup>×</sup>          |
| Aktuální Heslo správce:                                                                    | ]                             |
| Nové Heslo správce:                                                                        |                               |
| Bezpečné heslo má aspoň 8 znaků a obsahuje veľká písmena, malá písm<br>(například IS # %). | ena, číslice a zvláštní znaky |
| Aktuální jazyk: CS<br>Zadeite současné heslo.                                              |                               |
|                                                                                            | OK Cancel                     |

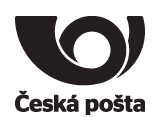

### 4.4. Změna Digital Signature PIN (QPIN)

1. V SafeNet Authentication Client kliknout na volbu Změnit Digital Signatrue PIN (nutná znalost

aktuálního Digital Signature PINu)

- 2. Do políčka Aktuální Digital Signature PIN zadat: 12345678.
- 3. Do políčka Nový Digital Signature PIN zaspat nové heslo.
- 4. Do políčka potvrdit PIN zopakovat nové heslo.
- 5. Změnu Digital Signature PIN potvrdit tlačítkem OK.

| S Change Digital Signature PIN:                               | -                                  | ×                            |
|---------------------------------------------------------------|------------------------------------|------------------------------|
| SafeNet Authenticati                                          | on Client                          | gemalto <sup>×</sup>         |
| Current Digital Signature PIN:                                |                                    | ]                            |
| New Digital Signature PIN:                                    |                                    | ]                            |
| Potvrdit PIN:                                                 |                                    |                              |
| Nové PIN musí odpovídat nastaveni                             | í kvality definované na tokenu.    |                              |
| Bezpečné PIN má aspoň 8 znaků a o<br>(například !, \$, #, %). | obsahuje velká písmena, malá písme | na, číslice a zvláštní znaky |
| Aktuální jazyk: CS                                            |                                    |                              |
| Zadejte současné heslo.                                       |                                    |                              |
|                                                               |                                    | OK Cancel                    |

### 4.5. Změna Digital Signature PUK (QPUK)

- 1. V SafeNet Authentication Client kliknout na volbu Změnit Digital Signature PUK (nutná znalost aktuálního Digital Signature PUKu)
- 2. Do políčka Aktuální Digital Signature PUK zadat: 87654321.
- 3. Do políčka Nový Digital Signature PUK zaspat nové heslo.
- 4. Do políčka potvrdit PUK zopakovat nové heslo.
- 5. Změnu Digital Signature PUK potvrdit tlačítkem OK.

| S Change Digital Signature PUK:                                                   | ×                                         |
|-----------------------------------------------------------------------------------|-------------------------------------------|
| SafeNet Authentication Client                                                     | gemalto <sup>×</sup>                      |
| Current Digital Signature PUK:                                                    |                                           |
| New Digital Signature PUK:                                                        |                                           |
| Potvrdit PUK:                                                                     |                                           |
| Nové PUK musí odpovídat nastavení kvality definované na                           | tokenu.                                   |
| Bezpečné PUK má aspoň 8 znaků a obsahuje velká písmen<br>(například !, \$, #, %). | a, malá písmena, číslice a zvláštní znaky |
| Aktuální jazyk: CS                                                                |                                           |
| Zadejte současné heslo.                                                           |                                           |
|                                                                                   | OK Cancel                                 |

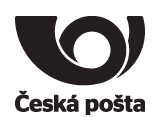

### 4.6. Kontrola servisního klíče

Servisní klíč je nutný pro zajištění identifikace tokenu v systému certifikační autority a využívá se pro zabezpečení komunikace při předávání žádosti o certifikát. Pokud servisní klíč na tokenu není přítomen, není možné token použít pro vytvoření žádosti o certifikát.

V SafeNet Authentication Client rozbalit volbu Osamocené objekty, kde se musí nacházet položka s názvem **Servisní klíč**, viz obrázek.

Na volbu Osamocené objekty nestačí pouze kliknout, ale je nutné volbu rozbalit kliknutím na 🕨 nebo 🖽.

- - X SafeNet Authentication Client Tools aemai SafeNet Authentication Client 1. SafeNet Authentication Client Tools r i 🦽 Tokeny Vydán pro Vydal Konec Účely Uživatelské certifikáty Certifikáty CC Osamocené objekty Servisní klíč 🚺 Nastavení 🔅 Nastaven í klienta • 4 111 → GEMALTO.COM

#### Pokud Servisní klíč chybí, je nutné postupovat dle kapitoly 8.1.

### 4.7. Podpora klíčů o velikosti 4096 bitů

Velikost 4096 bitů podporují pouze tokeny s označením 940, 941, 940B, 941B. Maximální možná velikost klíče je zobrazena v aplikaci iSignum při generování žádosti o nový certifikát nebo o obnovu certifikátu. Výběr velikosti klíče lze ovlivnit v expertním módu, viz kapitola 4.8.

Upozorňujeme, že generování klíče o velikosti 4096 bitů může trvat až 5 minut.

Česká pošta, s.p., se sídlem Politických vězňů 909/4, 225 99 Praha 1, 1Č: 471 14 983, zapsaný v Obchodním rejstříku u Městského soudu v Praze, spisová značka A7565

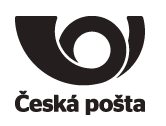

### 4.8. Expertní mód aplikace iSignum

Expertní mód aplikace iSignum umožňuje:

- Zvolit si velikost klíče při generování nového ID žádosti nebo v případě obnovy certifikátu. V nabídce je vždy velikost klíče 2048 bitů a pokud to vybrané úložiště umožňuje, tak i 4096 bitů.
- Možnost smazat vygenerovaný klíč z kvalifikovaného prostředku, pokud není spárovaný s vydaným certifikátem, viz kap. 7.7.2.
   POZOR! Tato operace může zapříčinit chybnou instalaci certifikátu, provádějte ji vždy s

POZOR! Tato operace může zapříčinit chybnou instalaci certifikátu, provádějte ji vždy s rozmyslem a až po instalaci všech vydaných certifikátů. Výmaz klíčů z prostředku může trvat až 5 minut.

Rozšíření funkcí aplikace iSignum provedete přepnutím aplikace do expertního módu stisknutím tlačítka Nápověda a o aplikaci. Expertní mód bude signalizovat červená barva horní lišty.

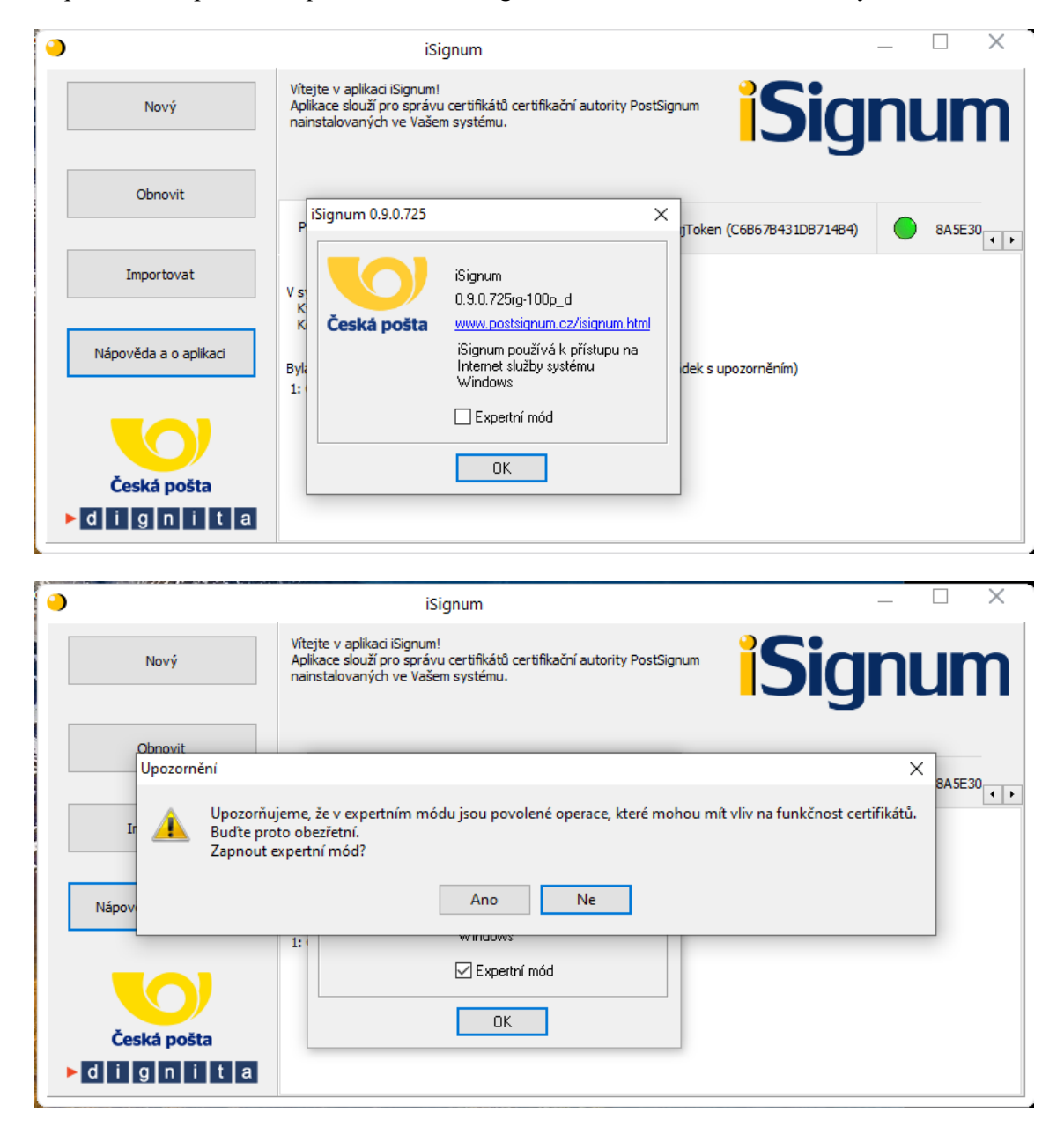

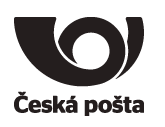

#### Změna velikosti klíče v expertním módu:

| Průvodce | vygenerováním žád                                                                                                    | osti o certifikát Pos                                                                                                    | tSignum                                                                        |                                                  |
|----------|----------------------------------------------------------------------------------------------------|----------------------------------------------------------------------------------------------------|--------------------------------------------------------------------------------|--------------------------------------------------|
|          | Tento průvodce Vás pro<br>Průvodce nejprve vyge<br>žádost o vystavení cer<br>PostSignum. Je vyžado<br><b>Krok 1: Vyplnění zál</b> | ovede procesem vygen<br>eneruje klíčový pár ve z<br>tifikátu pro tento pár. I<br>vváno připojení k intern<br><b>kladních informací</b> | erování žádosti o cer<br>zvoleném úložisti a vy<br>Následně žádost ode<br>etu. | tifikát PostSignum<br>/generuje<br>šle na server |
|          | Typ certifikátu:                                                                                                    | Kvalifikovaný certifiká                                                                                                    | t (QCA)                                                                        | ~                                                |
|          | Jméno:                                                                                                    |                                                                                                    |                                                                                |                                                  |
|          | Email:                                                                                                    |                                                                                                    |                                                                                |                                                  |
|          | Mobilní telefonní číslo:                                                                                                    | +420                                                                                                    |                                                                                |                                                  |
|          | Tyto informace jsou n<br>žadatelem o certifikát.<br>prostřednictvím SMS r                                                         | epovinné a slouží pro ověř<br>Informace o generované ž<br>na mobilní telefonní číslo.                                                  | ení uložené žádosti před<br>žádosti o certifikát je zas                        | vydáním certifikátu<br>sílána výhradně           |
|          | Po odeslání vytis<br>Zálohovat privát                                                                                             | knout souhrnné inform<br>ní klíč (pokud to umožňu                                                                                      | ace<br>uje vybrané úložistě)                                                   | )                                                |
|          | Krok 2: Výběr úložiš                                                                                                    | tě pro generování k                                                                                                    | díčů                                                                           |                                                  |
|          | 8A5E30B                                                                                                    | 42AEC53AC                                                                                                    |                                                                                | ~                                                |
|          | Bude gene                                                                                                    | erován klíč o velikosti:                                                                                                    | RSA 4096                                                                       | ~                                                |
|          | Byl vybra                                                                                                    | án kvalifikovaný prostře                                                                                                    | RSA 2048<br>RSA 4096                                                           | _                                                |
|          | Krok 3: Generování                                                                                                    | a odeslání žádosti r                                                                                                    | ia server PostSigi                                                             | num                                              |
|          | Souhrn:                                                                                                    |                                                                                                    |                                                                                |                                                  |
|          | Odeslat žádost                                                                                                    | Zkopírovat II                                                                                                    | ) do schránky                                                                  | Zavřít                                           |

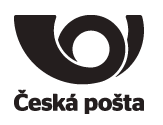

### 5. Generování žádosti o prvotní certifikát

Generování klíčů na token a žádosti o kvalifikovaný certifikát, který bude obsahovat příznak QESCD (kvalifikované cert.) nebo NCP+ (komerční cert.), je možné pouze v programu **iSignum**, který zajistí vytvoření správné žádosti o certifikát. Pokud bude ke generování žádosti využit jiný program, není možné do certifikátu uvedené příznaky vložit.

Program iSignum je ke stažení z webových stránek PostSignum:

https://www.postsignum.cz/isignum.html

Spustit lze poklikáním na stažený soubor iSignum.exe.

Program iSignum rozpozná vložení prostředku, záložka s prostředkem je indikována zelenou ikonou.

| 🜖 iSignum                      |                                                                                                    |
|--------------------------------|----------------------------------------------------------------------------------------------------|
| Νονý                           | Na této záložce máte k dispozici přehled všech certifikátů PostSignum,<br>které jsou nainstalovány v úložišti<br>Jedná se o kvalifikovaný prostředek pro vytváření elektronických<br>podpisů odpovídající nařízení eIDAS č. 910/2014 (Příloha II). |
| Obnovit                        | Přehled Certifikáty 💭 Windows                                                                                                    |
| Importovat                     | Obsazené místo: 4 z 32 KB (15%) Vyčistit Stažení certifikátu                                                                                                    |
| Nápověda a o aplikaci          | Jméno Sériové č. Platnost Zbývá Vydavatel Typ                                                                                                    |
| V                              |                                                                                                    |
| Česká pošta<br>► d i g n i t a | Detail                                                                                                    |

### 5.1. Vygenerování žádosti o certifikát

- 1. Vložit token do USB portu počítače.
- 2. V programu iSignum stisknout tlačítko Nový. Spustí se průvodce vygenerováním žádosti.
- 3. Úložiště pro generování klíčů bude přednastaveno na hodnotu **eToken** a zároveň bude zobrazeno upozornění: Byl vybrán kvalifikovaný prostředek. (Zda je prostředek kvalifikovaný se můžete přesvědčit na webové stránce <u>https://www.postsignum.cz/certifikace\_prostredku.html</u>.)
- 4. **Vybrat typ certifikátu**. Příznak QESCD lze vložit **pouze** do **Kvalifikovaného certifikátu (QCA)**. Pokud bude vybrán komerční certifikát, bude v certifikátu příznak NCP+.
- 5. Dále můžete vyplnit své jméno a e-mailovou adresu, případně tel. č. a stisknout tlačítko *Odeslat* žádost.
- 6. Velikost generovaného klíče (kap. 4.7) lze ovlivnit v expertním módu aplikace iSignum (kap. 4.8).
- 7. Před generováním klíčů a žádosti bude vyžadován PIN i QPIN.

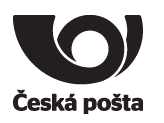

| Průvodce | vygenerováním žá                                                                            | dosti o certifikát Pos                                                                                                    | tSignum                                                 | ×                                      |
|----------|---------------------------------------------------------------------------------------------|----------------------------------------------------------------------------------------------------|---------------------------------------------------------|----------------------------------------|
|          | Tento průvodce Vás p                                                                        | rovede procesem vygen                                                                                                    | erování žádosti o ce                                    | rtifikát PostSignum                    |
|          | Průvodce nejprve vy<br>žádost o vystavení ce<br>PostSignum. Je vyžac<br>Krok 1: Vyplnění za | generuje klíčový pár ve :<br>rtifikátu pro tento pár.<br>lováno připojení k intern<br><b>ikladních informací</b>                      | zvoleném úložisti a v<br>Následně žádost ode<br>etu.    | /generuje<br>šle na server             |
|          | Typ certifikátu:                                                                            | Kvalifikovaný certifiká                                                                                                    | t (QCA)                                                 | ~                                      |
|          | Jméno:                                                                                      |                                                                                                    |                                                         |                                        |
|          | Email:                                                                                      |                                                                                                    |                                                         |                                        |
|          | Mobilní telefonní číslo:                                                                    | +420                                                                                                    |                                                         |                                        |
|          | Tyto informace jsou<br>žadatelem o certifiká<br>prostřednictvím SMS                         | nepovinné a slouží pro ověl<br>t. Informace o generované<br>na mobilní telefonní číslo.                                               | ení uložené žádosti před<br>žádosti o certifikát je za: | vydáním certifikátu<br>sílána výhradně |
|          | Po odeslání vyt                                                                             | sknout souhrnné inform<br>tní klíč (pokud to umožň                                                                                    | ace<br>uie vybrané úložistě                             |                                        |
|          |                                                                                             | 4                                                                                                    | · · ·                                                   |                                        |
|          | Krok 2: Výběr úlož                                                                          | iště pro generování                                                                                                    | díčů                                                    |                                        |
|          | Krok 2: Výběr úlož<br>8A5E30                                                                | i <b>ště pro generování</b><br>B42AEC53AC                                                                                             | klíčů                                                   | ~                                      |
|          | Krok 2: Výběr úlož<br>8A5E30<br>Bude ger                                                    | i <b>ště pro generování</b> l<br>B42AEC53AC<br>nerován klíč o velikosti:                                                              | klíčů<br>RSA 4096                                       | <b>*</b>                               |
|          | Krok 2: Výběr úlož<br>8A5E30<br>Bude ger<br>Bvl vyb                                         | i <b>ště pro generování</b> l<br>B42AEC53AC<br>nerován klíč o velikosti:<br>rán kvalifikovaný prostř                                  | klíčů<br>RSA 4096<br>edek                               | <b>~</b>                               |
|          | Krok 2: Výběr úlož<br>8A5E30<br>Bude ger<br>Byl vyb<br>Krok 3: Generovár                    | i <b>ště pro generování</b>  <br>B42AEC53AC<br>nerován klíč o velikosti:<br>rán kvalifikovaný prostř<br><b>í a odeslání žádosti</b> i | klíčů<br>RSA 4096<br>edek<br>na server PostSig          | ~<br>~                                 |
|          | Krok 2: Výběr úlož<br>8A5E30<br>Bude ger<br>Byl vyb<br>Krok 3: Generovár<br>Souhrn:         | iště pro generování  <br>842AEC53AC<br>nerován klíč o velikosti:<br>rán kvalifikovaný prostř<br>í a odeslání žádosti i                | k <b>líčů</b><br>RSA 4096<br>edek<br>na server PostSig  | ~<br>~                                 |
|          | Krok 2: Výběr úlož<br>8A5E30<br>Bude ger<br>Byl vyb<br>Krok 3: Generovár<br>Souhrn:         | iště pro generování  <br>B42AEC53AC<br>nerován klíč o velikosti:<br>rán kvalifikovaný prostř<br>í a odeslání žádosti n                | RSA 4096<br>edek<br>na server PostSig                   | ~<br>~                                 |
|          | Krok 2: Výběr úlož<br>8A5E30<br>Bude gei<br>Byl vyb<br>Krok 3: Generovár<br>Souhrn:         | i <b>ště pro generování i</b><br>B42AEC53AC<br>nerován klíč o velikosti:<br>rán kvalifikovaný prostř<br><b>í a odeslání žádosti</b> i | klíčů<br>RSA 4096<br>edek<br>na server PostSig          | ~<br>~                                 |
|          | Krok 2: Výběr úlož<br>8A5E30<br>Bude ger<br>Byl vyb<br>Krok 3: Generovár<br>Souhrn:         | i <b>ště pro generování</b>  <br>B42AEC53AC<br>nerován klíč o velikosti:<br>rán kvalifikovaný prostř<br>í <b>a odeslání žádosti</b> i | klíčů<br>RSA 4096<br>edek<br>na server PostSig          | ~<br>~                                 |
|          | Krok 2: Výběr úlož<br>8A5E30<br>Bude ger<br>Byl vyb<br>Krok 3: Generovár<br>Souhrn:         | iště pro generování  <br>842AEC53AC<br>nerován klíč o velikosti:<br>rán kvalifikovaný prostř<br>í a odeslání žádosti i                | klíčů<br>RSA 4096<br>edek<br>na server PostSig          | ~                                      |
|          | Krok 2: Výběr úlož<br>8A5E30<br>Bude ger<br>Byl vyb<br>Krok 3: Generovár<br>Souhrn:         | iště pro generování l<br>B42AEC53AC<br>nerován klíč o velikosti:<br>rán kvalifikovaný prostř<br>í a odeslání žádosti n                | klíčů<br>RSA 4096<br>edek<br>na server PostSig          | ~ ~                                    |

- 8. Po vygenerování klíčů a žádosti o certifikát bude navázána komunikace se systémem certifikační autority a za pomoci servisního klíče dojde k autentizaci tokenu do systému a bezpečnému předání žádosti o certifikát.
- Při generování žádosti o Kvalifikovaný certifikát budete vyzvání k zadání Digital Signature PIN (QPIN).

| S Digital Signature PIN Logon                                               |                      |    | X         |
|-----------------------------------------------------------------------------|----------------------|----|-----------|
| SafeNet Authentication                                                      | n Client             |    | gemalto   |
| Enter the Digital Signature PIN:<br>Název tokenu:<br>Digital Signature PIN: | l<br>Aktuální jazyk: | CS | OK Cancel |

10. Pokud vše proběhne v pořádku, bude uživateli vráceno ID žádosti s prefixem BP (kvalifikovaný certifikát) nebo KC (komerční certifikát) následováno 10timístným číslem. Na základě tohoto ID bude vystaven kvalifikovaný nebo komerční certifikát s příznakem, že byl klíč vygenerován na prostředku.

| Krok 3: Ge | nerování a odeslání žádosti na server PostSignum |
|------------|--------------------------------------------------|
| Souhrn:    | ID žádosti o certifikát: BP5638412975            |
| nebo       |                                                  |

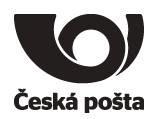

#### Krok 3: Generování a odeslání žádosti na server PostSignum

Souhrn: ID žádosti o certifikát : KC5765039450

Toto ID předložíte spolu s dalšími náležitostmi na pobočce České pošty. Postup, jak získat certifikát naleznete na webových stránkách PostSignum:

https://www.postsignum.cz/postup\_pro\_ziskani\_certifikatu.html

#### Poznámka (certifikát pro el. pečeť):

Kvalifikovaný certifikát pro elektronickou pečeť není vydáván na pobočkách České pošty. V případě žádosti o tento typ certifikátu postupujte dle pokynů na webových stránkách PostSignum:

https://www.postsignum.cz/vydani\_certifikatu\_elektronicky.html

Platí pouze pro zařízení s označením 940, 941, 940B, 941B

#### 5.2. Instalace certifikátu v iSignum

Instalaci přímo do tokenu lze provést pouze v programu iSignum:

- 1. Vložit token do USB portu počítače nebo do čtečky.
- 2. V programu iSignum stisknout tlačítko Stažení certifikátu.

| 🜖 iSignum             |                                                                                                    |
|-----------------------|----------------------------------------------------------------------------------------------------|
| Nový                  | Na této záložce máte k dispozici přehled všech certifikátů PostSignum,<br>které jsou nainstalovány v úložišti<br>).<br>Jedná se o kvalifikovaný prostředek pro vytváření elektronických<br>podpisů odpovídající nařízení eIDAS č. 910/2014 (Příloha II). |
| Obnovit               | Přehled Certifikáty 💭 Windows                                                                                                    |
| Importovat            | Obsazené místo: 4 z 32 KB (12%) Vyčistit Stažení certifikátu                                                                                                    |
| Nápověda a o aplikaci | Jméno Sériové č. Platnost Zbývá Vydavatel Typ                                                                                                    |
| Česká pošta           |                                                                                                    |
| ► d i g n i t a       | Detail                                                                                                    |

3. Stiskem tlačítka Zkontrolovat vydané certifikáty ověřit, zda je již certifikát připraven k instalaci.

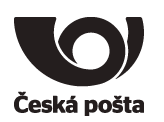

| Průvodce stažením certifikátu   | X      |
|---------------------------------|--------|
| Token:                          |        |
| Zkontrolovat vydané certifikáty | Zavřít |

4. Pokud byl certifikát nalezen, bude zobrazeno toto okno:

| Byl nalezen certifikát                 |
|----------------------------------------|
| Byl nalezen certifikát                 |
|                                        |
|                                        |
| Stáhnout protokol o vydání certifikátu |
| Instalovat certifikát                  |
| Přeskočit                              |
|                                        |

- 5. Dále je možné zkontrolovat údaje ve vydaném certifikátu v protokolu o vydání certifikátu, který lze stáhnout stiskem tlačítka *Stáhnout protokol o vydání certifikátu*.
- 6. Protokol lze uložit stiskem tlačítka Uložit jako nebo vytisknout tlačítkem Tisk.
- 7. Okno s protokolem lze zavřít stiskem tlačítka Zavřít.

| Jložit jako Tisk                                                                                                    | 69%                  | •          | 1          | 🐑 z 2         | Zavi |
|----------------------------------------------------------------------------------------------------|----------------------|------------|------------|---------------|------|
|                                                                                                    |                      |            | ć          | Číslo smlouvy |      |
| Česká pošta                                                                                                    | Protokol             | o vydání ( | certifikát | u             |      |
|                                                                                                    |                      |            |            |               |      |
| Udaje o zákaznikovi                                                                                                    |                      |            |            |               | 1    |
| Nazev / Obchodni firma / Jn<br>příjmení:                                                                                                    | neno a               |            |            |               |      |
| IČ:                                                                                                    | in the second second |            |            |               | -    |
|                                                                                                    |                      |            |            |               | 1    |
|                                                                                                    |                      |            |            |               |      |
| Údaje o žadateli o certif                                                                                                    | ikát:                |            |            |               | 1    |
| Údaje o žadateli o certif<br>Jméno a příjmení:                                                                                                    | ikát:                |            |            |               | ]    |
| Údaje o žadateli o certif<br>Jméno a příjmení:<br>Údaje o certifikátu                                                                                                   | ikát:                |            |            |               | ]    |
| Údaje o žadateli o certif<br>Jméno a příjmeni:<br>Údaje o certifikátu<br>Základní údaje                                                                                 | ikát:                |            |            |               | ]    |
| Údaje o žadateli o certif<br>Jméno a příjmení:<br>Údaje o certifikátu<br>Základní údaje<br>Vydán autoritou:                                                             | ikát:                |            |            |               | ]    |
| Údaje o žadateli o certif<br>Jméno a příjmení:<br>Údaje o certifikátu<br>Základní údaje<br>Vydán autoritou:<br>Certifikační politika:                                   | ikát:                |            |            |               | ]    |
| Údaje o žadateli o certif<br>Jméno a příjmení:<br>Údaje o certifikátu<br>Základní údaje<br>Vydán autoritou:<br>Certifikační politika:<br>Sériové číslo:                 |                      |            |            |               | ]    |
| Údaje o žadateli o certif<br>Jméno a příjmení:<br>Údaje o certifikátu<br>Základní údaje<br>Vydán autoritou:<br>Certifikační politika:<br>Sériové číslo:<br>Platnost od: |                      |            |            |               | ]    |

8. Přijmout certifikát - pokud jsou údaje v certifikátu v pořádku.

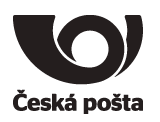

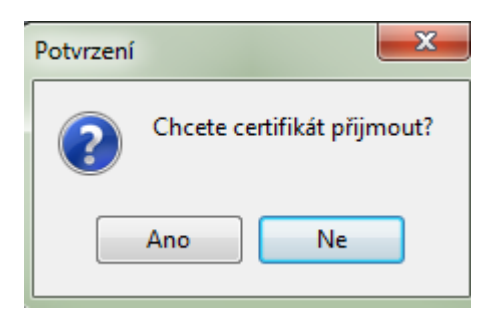

#### 9. Zadat PIN

| Zadejte PIN | ×                                                      |
|-------------|--------------------------------------------------------|
|             | Přístup k úložišti je<br>chráněn PINem.<br>Zadeite PIN |
|             |                                                        |
| 2           | Aktivní jazyk klávesnice:                              |
| ~           | Ok                                                     |

10. Pokud operace proběhne úspěšně, bude zobrazena hláška:

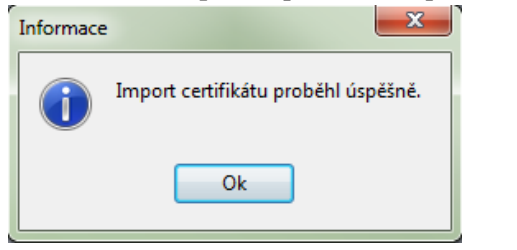

11. Po úspěšném importu bude certifikát vidět v programu iSignum na záložce eToken.

| 🜖 iSignum             |                                                                                                    |
|-----------------------|----------------------------------------------------------------------------------------------------|
| Nový                  | Na této záložce máte k dispozici přehled všech certifikátů PostSignum,<br>které jsou nainstalovány v úložišti<br>Jedná se o kvalifikovaný prostředek pro vytváření elektronických<br>podpisů odpovídající nařízení eIDAS č. 910/2014 (Přiloha II). |
| Obnovit               | Přehled Certifikáty 🔘 Windows                                                                                                    |
| Importovat            | Obsazené místo: 6 z 32 KB (20%) Vyčistit Stažení certifikátu                                                                                                    |
| Nápověda a o aplikaci | Jméno Sériové č. Platnost Zbývá Vydavatel Typ<br>Osoba Testovací 566511 17.04.2019 364 dní DEMO PostSignum Qu Kvalifikovaný osobní                                                                                                    |
| V                     |                                                                                                    |
| Ceská pošta           | Detail                                                                                                    |

12. Po instalaci doporučujeme token vyjmout a znovu vložit do USB portu nebo do čtečky.

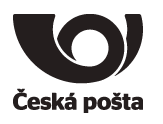

#### 5.3. Instalace certifikátu ze staženého souboru

Instalaci certifikátu doporučujeme provést taktéž v programu iSignum:

- 1. Vložit token do USB portu počítače.
- 2. V programu iSignum stisknout tlačítko Importovat.
- 3. Vybrat certifikát

| <ul> <li>Otevřít</li> </ul> |                                   | ×                                  |
|-----------------------------|-----------------------------------|------------------------------------|
|                             | • <del>i</del> j                  | Prohledat: Token 🔎                 |
| Uspořádat 🔻 Nová složka     |                                   | := - 1 🔞                           |
| 🚖 Oblíbené položky          | <ul> <li>Název položky</li> </ul> | Datum změny                        |
| Naposledy navštívené        | E QCAxxxxx.crt                    | 10.10.2016 15:30                   |
| Plocha                      |                                   |                                    |
| Počítač                     |                                   |                                    |
| 🏭 Místní disk (C:)          |                                   |                                    |
|                             | <b>▼</b> • [                      | 4                                  |
| Název souboru               | u: QCAxxxxxx.crt 👻                | Kryptografické soubory (*.crt;*, 🔻 |
|                             |                                   | Otevřít 🔻 Storno                   |

4. Ponechat přednastavené úložiště eToken

| Volba úložiště |                           | ×                  |
|----------------|---------------------------|--------------------|
| Vyberte úlo    | ožiště, do kterého chcete | balíček importovat |
|                |                           | <b>_</b>           |
|                |                           |                    |
| Storno         | ,                         | Ok                 |
|                |                           |                    |

5. Pro import certifikátu bude vyžadován PIN

| Zadejte PIN                 |                                      | ×      |
|-----------------------------|--------------------------------------|--------|
|                             | Přístup k úložišti<br>chráněn PINem. | je     |
|                             | Zadejte PIN                          |        |
|                             | I                                    |        |
| $  \langle \zeta   \rangle$ | Aktivní jazyk klávesnice:            | CS     |
|                             | Ok                                   | Storno |
|                             |                                      |        |

6. Pokud operace proběhne úspěšně, bude zobrazena hláška:

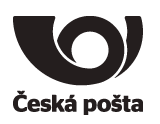

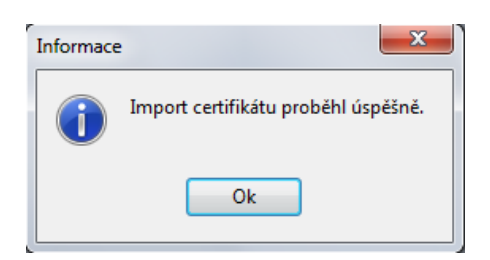

- 7. Po úspěšném importu bude certifikát vidět v programu iSignum na záložce eToken.
- 8. Po instalaci doporučujeme token vyjmout a znovu vložit do USB portu.

| 🜖 iSignum                      |                                                                                                    |
|--------------------------------|----------------------------------------------------------------------------------------------------|
| Nový                           | Na této záložce máte k dispozici přehled všech certifikátů PostSignum,<br>které jsou nainstalovány v úložišti<br>Jedná se o kvalifikovaný prostředek pro vytváření elektronických<br>podpisů odpovídající nařízení eIDAS č. 910/2014 (Příloha II). |
| Obnovit                        | Přehled Certifikáty 💭 Windows                                                                                                    |
| Importovat                     | Obsazené místo: 7 z 32 KB (23%) Vyčistit Stažení certifikátu                                                                                                    |
| Nápověda a o aplikaci          | Jméno Sériové č. Platnost Zbývá Vydavatel Typ<br>Osoba Testovací 565895 10.04.2019 364 dní DEMO PostSignum Qu Kvalifikovaný osobní                                                                                                    |
| V                              |                                                                                                    |
| Ceská pošta<br>▶ d i g n i t a | Detail                                                                                                    |

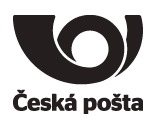

### 6. Generování žádosti o následný certifikát

Před provedením obnovy kvalifikovaného certifikátu se přesvědčte, že je na tokenu dostatek místa pro vygenerování nového klíče. Na token do CC části lze uložit maximálně dva kvalifikované certifikáty. Odstranění dat z tokenu je popsáno v kapitole 7.7

- 1. Vložit token do USB portu počítače.
- 2. V programu iSignum stisknout tlačítko *Obnovit*. Spustí se průvodce vygenerováním žádosti o následný certifikát.
- 3. Vybrat certifikát, který chcete obnovit.
- 4. Úložiště pro generování klíčů bude přednastaveno na hodnotu **eToken** a zároveň bude zobrazeno upozornění: Byl vybrán kvalifikovaný prostředek. (Zda je prostředek kvalifikovaný se můžete přesvědčit na webové stránce <u>https://www.postsignum.cz/certifikace\_prostredku.html</u>.)
- 5. Velikost generované klíče (kap. 4.7) lze ovlivnit v expertním módu aplikace iSignum (kap. 4.8).
- 6. Stisknout tlačítko Odeslat žádost případně Odeslat žádost o víceletý certifikát.

| Pruvodce vygenerovanim zadosti o certifikat PostSignum |                                                                                                    |  |  |  |
|--------------------------------------------------------|----------------------------------------------------------------------------------------------------|--|--|--|
|                                                        | Tento průvodce Vás provede procesem vygenerování žádosti o následný certifikát.<br>Průvodce nejprve vygeneruje klíčový pár v systémovém úložisti a vygeneruje<br>žádost o vystavení certifikátu pro tento pár. Následně žádost odešle na<br>server PostSignum. Je vyžadováno připojení k internetu.<br>Krok 1: Volba aktuálního certifikátu, který chcete obnovit |  |  |  |
|                                                        | Zálohovat privátní klíč (pokud to umožňuje vybrané úložistě)<br>Kód slevové poukázky:                                                                                                    |  |  |  |
|                                                        | Krok 2: Výběr úložiště pro generování klíčů                                                                                                    |  |  |  |
|                                                        | 8A5E30B42AEC53AC 8A5E30B42AEC53AC                                                                                                    |  |  |  |
|                                                        | Byl vybrán kvalifikovaný prostředek                                                                                                    |  |  |  |
|                                                        | Bude generován klíč o velikosti: RSA 4096 ~                                                                                                    |  |  |  |
|                                                        | Krok 3: Generování a odeslání žádosti na server PostSignum                                                                                                    |  |  |  |
|                                                        | Souhrn:                                                                                                    |  |  |  |
|                                                        | Odeslat žádost ovíceletý certifikát Zavřít                                                                                                    |  |  |  |

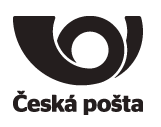

7. Před generováním klíčů a žádosti bude vyžadován PIN.

| Zadejte PIN |                                                                                             | ×                  |
|-------------|---------------------------------------------------------------------------------------------|--------------------|
|             | Přístup k úložišti<br>chráněn PINem.<br>Zadejte PIN<br> <br>Aktivní jazyk klávesnice:<br>Ok | je<br>CS<br>Storno |

- 8. Po vygenerování klíčů a žádosti o certifikát bude navázána komunikace se systémem certifikační autority a za pomoci servisního klíče dojde k autentizaci tokenu do systému a bezpečnému předání žádosti o certifikát. Při zpracování žádosti o následný certifikát je navíc provedena kontrola vazby *token-žadatel*.
- 9. Při generování žádosti o Kvalifikovaný certifikát budete vyzvání k zadání Digital Signature PIN (QPIN).

| 🤶 Digital Signature PIN Logon                                               |                      |    | ×                    |
|-----------------------------------------------------------------------------|----------------------|----|----------------------|
| SafeNet Authenticatior                                                      | n Client             |    | gemalto <sup>×</sup> |
| Enter the Digital Signature PIN:<br>Název tokenu:<br>Digital Signature PIN: | l<br>Aktuální jazyk: | CS | OK Cancel            |

- 10. Pokud vše proběhne v pořádku, bude žádost o následný certifikát zařazena do systému PostSignum ke zpracování. O vydaném certifikátu budete informováni e-mailem, který bude odeslán na e-mailovou adresu uvedenou v certifikátu.
- 11. Instalace následného certifikátu probíhá totožným způsobem jako instalace prvotního certifikátu, viz kapitola 5.2.

#### Poznámka (certifikát pro el. pečeť):

Vygenerování žádosti o obnovu kvalifikovaného certifikátu pro elektronickou pečeť probíhá stejně jako generování žádosti o prvotní certifikát, viz kapitola *Generování žádosti o prvotní certifikát*, následný postup žádosti o obnovu certifikátu je popsán na webových stránkách PostSignum:

https://www.postsignum.cz/obnova\_certifikatu.html

Platí pouze pro zařízení s označením 940, 941, 940B, 941B

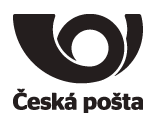

### 7. Další funkce softwaru SafeNet Authentication Client

### 7.1. Import certifikátu z PKCS#12

Vložení certifikátů ze zálohy (PFX nebo P12) do tokenu se provede kliknutím na tlačítko Import certifikátu.

- 1. Zadat PIN k tokenu
- 2. Vybrat soubor se zálohou, kde je uložený certifikát ve formátu .pfx či .p12.

| S Importovat certifikát:                                                                                                  | ×                    |
|----------------------------------------------------------------------------------------------------|----------------------|
| SafeNet Authentication Client                                                                                             | gemalto <sup>×</sup> |
| <ul> <li>Importovat certifikát z mého osobního úložiště certifikátů</li> <li>Importovat certifikát ze souboru)</li> </ul> |                      |
|                                                                                                    | OK Stomo             |
| 3. Zadat heslo k záloze certifikátu.                                                                                      |                      |
| S Heslo PFX nebo P12                                                                                                    |                      |
| SafeNet Authentication Client                                                                                             |                      |
| Zadejte heslo k souboru PFX nebo P12:                                                                                     |                      |
| Aktuální jazyk: CS                                                                                                    |                      |
|                                                                                                    | OK Stomo             |
| 4. Potvrdit OK.                                                                                                    |                      |
| SafeNet Authentication Client Tools                                                                                       |                      |
| Certifikát byl úspěšně importován.                                                                                        |                      |
| ОК                                                                                                    |                      |

Po úspěšném vložení certifikátu se zobrazí v horní části programu vybraný certifikát.

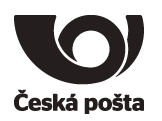

| S SafeNet Authentication Client Tools                                                                                                    |              |                         |             |                                |
|----------------------------------------------------------------------------------------------------|--------------|-------------------------|-------------|--------------------------------|
|                                                                                                    |              |                         |             | gemalto<br>security to be free |
| SafeNet Authen <sup>-</sup>                                                                                                    | tication     | Client                  |             | 🏶 😳 i ? 🚖                      |
| ⊿ ⊹SS SafeNet Authentication Client Tools                                                                                                    | <b>"</b>     |                         |             |                                |
|                                                                                                    | Vydán pro    | Vydal                   | Konec       | Účely                          |
| <ul> <li>Image: Sign of the state of the state of th</li></ul> | SIPO CENTRUM | Post Signum Public CA 2 | 19-Jan-2020 | Zásady všech aplikací          |
|                                                                                                    |              |                         |             | ⊖ GEMALTO.COM                  |

Upozorňujeme, že takto importovaný kvalifikovaný certifikát nebude považován za kvalifikovaný certifikát uložený na bezpečném prostředku QESCD a nebude obsahovat příznak QESCD. Totéž platí i v případě importovaného komerčního certifikátu a příznaku NCP+.

### 7.2. Odhlásit z tokenu

Po stisku tlačítka dojde k odhlášení tokenu z aplikace.

#### 7.3. Aktualizovat

Po stisku tlačítka dojde k obnovení zobrazených informací na tokenu. 🧐

### 7.4. Exportovat certifikát

Vyexportuje samotný certifikát ve formátu DER bez privátního klíče, který je uložen na tokenu.

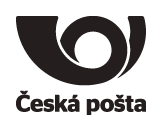

### 7.5. Nastavení (odblokování) hesla k tokenu (PIN)

1. V SafeNet Authentication Client kliknout na volbu Nastavit heslo k tokenu (nutná znalost aktuálního

hesla správce - PUK)

- 2. Do políčka heslo správce zadat Vaše heslo správce PUK.
- 3. Do políčka Heslo k tokenu (PIN) zapsat nové heslo, které musí odpovídat kvalitě hesla definované na tokenu (viz kapitola 4.1).
- 4. Do políčka Potvrdit heslo zopakovat nové heslo.
- 5. Změnu hesla potvrdit tlačítkem OK.

| S Nastavení hesla:                                                                                | ×                            |
|---------------------------------------------------------------------------------------------------|------------------------------|
| SafeNet Authentication Client                                                                     | gemalto <sup>×</sup>         |
|                                                                                                   |                              |
| Heslo k tokenu:                                                                                   |                              |
| Potvrdit Heslo:                                                                                   |                              |
| Nastavte maximální počet neúspěšných přihlášení:                                                  |                              |
| Bezpečné heslo má aspoň 8 znaků a obsahuje velká písmena, malá písmer<br>(například !, \$, #, %). | na, číslice a zvláštní znaky |
| Aktuální jazyk: CS                                                                                |                              |
| Zadejte nové heslo.                                                                               |                              |
|                                                                                                   | OK Cancel                    |

### 7.6. Nastavení (odblokování) Digital Signature PIN (QPIN)

1. V SafeNet Authentication Client kliknout na volbu Set Digital Signature PIN (nutná znalost aktuálního Digital Signature PUK)

2. Do políčka Digital Signature PUK zadat Vaše heslo Digital Signature PUK (QPUK) a stisknout tlačítko OK

- 3. Do políčka New Digital Signature PIN (QPIN) zapsat nové heslo, které musí odpovídat kvalitě hesla definované na tokenu (viz kapitola 4.1).
- 4. Do políčka Potvrdit PIN zopakovat nové heslo.
- 5. Změnu hesla potvrdit tlačítkem OK.

| S Nastavení hesla:                                                                                                    | ×                        |
|----------------------------------------------------------------------------------------------------|--------------------------|
| SafeNet Authentication Client                                                                                                    | gemalto <sup>×</sup>     |
| New Digital Signature PIN:                                                                                                    |                          |
| Nové PIN musí odpovídat nastavením kvality definovaným na tokenu.<br>Bezpečné PIN má aspoň 8 znaků a obsahuje velká písmena, malá písmena,<br>(například !, \$, #, %). | číslice a zvláštní znaky |
| Aktuální jazyk: CS<br>Zadeite nové PIN.                                                                                                    |                          |
|                                                                                                    | DK Cancel                |

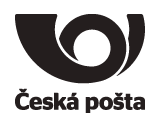

### 7.7. Odstranění dat

#### 7.7.1. Odstranění certifikátu

Při obnově certifikátu může dojít k chybě 622. Tato chyba může znamenat, že na tokenu již není místo pro další certifikát. Na tokenu mohou být uložené maximálně 2 kvalifikované certifikáty v CC úložišti a 2 certifikáty s klíčem o velikosti 4096 bitů v běžném úložišti.

Pro vyčištění spusť te program iSignum, vyberte záložku s tokenem a stiskněte tlačítko Vyčistit.

| 🌖 iSignum             |                                                                                                    | – 🗆 X                                                          |
|-----------------------|----------------------------------------------------------------------------------------------------|----------------------------------------------------------------|
| Νονý                  | Na této záložce máte k dispozici přehled všech certifikátů PostSignum,<br>které jsou nainstalovány v úložišti Token<br>Jedná se o kvalifikovaný prostředek pro vytváření elektronických<br>podpisů odpovídající nařízení EIDAS č. 910/2014 (Příloha II). | ignum                                                          |
| Obnovit               | Přehled Certifikáty 🔘 Windows 🔵 Token                                                                                                    |                                                                |
| Importovat            | Obsazené místo: 9 z 32 KB (30%)                                                                                                    | Vyöstit Stažení certifikátu                                    |
| Nápověda a o aplikaci | Jméno Sériové č. Platnost Zbývá Vydavatel<br>11.08.2020 197 dní PostSignum Qua<br>08.10.2020 255 dní PostSignum Publ                                                                                                    | Typ<br>lified Kvalifikovaný osobní<br>lic CA 3 Komerční osobní |
| Česká pošta           |                                                                                                    |                                                                |
| ► d i g n i t a       | Detail                                                                                                    |                                                                |

Vyberte certifikát, který chcete odstranit a stiskněte tlačítko Odstranit.

| Průvodce vyčištěním token | L                                                                    |                                                                    | ×                                         |
|---------------------------|----------------------------------------------------------------------|--------------------------------------------------------------------|-------------------------------------------|
|                           | Tento průvodce Vás provede pro<br>Na tokenu jsou nyní tyto certifika | ocesem vymazání neplatných certi<br>áty, které je možno odstranit: | fikátů z USB tokenu.                      |
|                           | Odstranit: Jméno:<br>Vydavatel:<br>PostSignum Qualifie               | Sériové č:<br>Typ:<br>ed CA 3 Kvalifikovan                         | Platnost:<br>11.08.2020 10:07<br>ý osobní |
|                           | Odstranit: Jméno:<br>Vydavatel:<br>PostSignum Public (               | Sériové č:<br>Typ:<br>CA 3 Komerční os                             | Platnost:<br>08.10.2020 10:27<br>obní     |
|                           |                                                                      | Odstranit                                                          | Zavřít                                    |

Pokud se na tokenu již nenachází žádný certifikát k odstranění a chyba 622 přetrvává, můžete zkusit odstranit nepřiřazené klíče, viz následující kapitola.

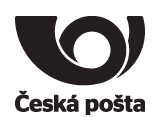

#### 7.7.2. Odstranění klíče

Chyba 622 může být rovněž způsobena tím, že na tokenu jsou uloženy klíče, které nebyly spárovány s certifikátem. Tyto klíče lze odstranit v programu iSignum v expertním módu (přepnutí do tohoto módu viz kapitola 4.8).

# POZOR! Tato operace může zapříčinit chybnou instalaci certifikátu, provádějte ji vždy s rozmyslem a až po instalaci všech vydaných certifikátů.

Pro vyčištění stiskněte tlačítko Vyčistit.

Nepřiřazené klíče budou označené jako *Klíč bez certifikátu.* Tyto klíče můžete označit k odstranění a stisknout tlačítko **Odstranit**.

|                                       | Průvodce vyčištěním                                                                           | tokenu                                                                           | ×                    |
|---------------------------------------|-----------------------------------------------------------------------------------------------|----------------------------------------------------------------------------------|----------------------|
| Tento prů<br>V úložišti<br>které je m | vodce Vás provede proc<br>ožno odstranit.                                                     | esem vymazání certifikátů a klíčů uložených v úl                                 | ožišti<br>7 a klíče, |
| Odstranit:                            | <sup>Jméno:</sup><br>Testovací Žadatel<br><sup>Vydavatel:</sup><br>PostSignum Qua <b>lifi</b> | Sériové č.: Platnost:<br>22836314 13.02.2026 15:<br>Typ:<br>Kvalifikovaný osobní | ^                    |
| Odstranit:                            | Jméno:<br><b>iSiqnum 2022082</b><br>Vydavatel:                                                | Sériové č.: Platnost:<br>Typ:<br>Klíč bez certifikátu                            |                      |
|                                       |                                                                                               | Odstranit                                                                        | ~                    |
|                                       |                                                                                               |                                                                                  | Zavřít               |

Následně budete vyzvání k potvrzení operace a k zadání PINu k tokenu.

Upozorňujeme, že odstranění klíčů může trvat až 5 minut.

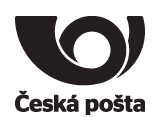

### 7.8. Změnit název tokenu

Touto volbou lze změnit jmenovku tokenu, kterou se bude token identifikovat. Do názvu doporučujeme zadávat text bez diakritiky, mezer a speciálních znaků.

| Přejmenování tokenu                         |                     |    |    | <b></b> |
|---------------------------------------------|---------------------|----|----|---------|
| SafeNet Authenticatior                      | n Client            |    |    | gemalto |
| Nový název tokenu:                          | <br>Aktuální jazyk: | CS |    |         |
| Tento název použijte k identifikaci tokenu. |                     |    |    |         |
|                                             |                     |    | OK | Cancel  |

### 7.9. Náhled certifikátu

Dojde k zobrazení detailu vybraného certifikátu.

### 7.10. Nastavení klienta

| SafeNet Authentication Client Tools                                                                                                    |                                                                                                    |                                                                                     |  |
|----------------------------------------------------------------------------------------------------|----------------------------------------------------------------------------------------------------|-------------------------------------------------------------------------------------|--|
|                                                                                                    |                                                                                                    | genalto<br>security to be free                                                      |  |
| SafeNet Authen                                                                                                    | tication Client                                                                                                    | 🏶 😳 i ? 💼                                                                           |  |
| SafeNet Authentication Client Tools     SafeNet Authentication Client Tools     SafeNet Authentication Client | Kvalita hesla       Upřesnit         Minimální délka (znaky):       Maximální délka (znaky):         Maximální doba používání (dny):       Maximální doba používání (dny):         Doba varování ohledně vypršení (dny):       Doba varování ohledně vypršení (dny):         Velikost historie:       Maximální počet následných opakování:         Musí splňovat požadavky na složitost:       Ruční nastavení složitosti         Velká písmena:       Povolit | 6 ★<br>16 ★<br>0 ★<br>0 ★<br>0 ★<br>10 ★<br>3 ★<br>Alespoň 3 typy ★<br>Hožit Zrušit |  |
| ⊖ GEMALTO.COM                                                                                                    |                                                                                                    |                                                                                     |  |

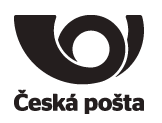

| SafeNet Authentication Client Tools                                                                                                    |                                                                                                    |                                |
|----------------------------------------------------------------------------------------------------|----------------------------------------------------------------------------------------------------|--------------------------------|
|                                                                                                    |                                                                                                    | gemalto<br>security to be free |
| SafeNet Authent                                                                                                    | ication Client                                                                                                    | 🏶 💁 i ? 🔒                      |
| <ul> <li>SafeNet Authentication Client Tools</li> <li>Token</li> <li>Diguzatelské certifikáty</li> <li>Certifikáty CA</li> <li>Osamocené objekty</li> <li>Nastavení</li> <li>Digital Signature PIN</li> <li>Digital Signature PUK</li> <li>Nastavení klienta</li> </ul> | Kvalita hesla       Upřesnit         V Kopírovat uživatelské certifikáty do místního úložiště)         Správa certifikátů CA.         Povolit jednotné přihlášení.         V Umožnit nastavení kvality heslo po inicializaci tokenu         Umožnit nastavení kvality heslo pouze správci         Zobrazit ikonu aplikace na hlavním panelu         Automaticky odhlásit po nečinnosti tokenu v délce (minuty) | Vždy                           |
|                                                                                                    |                                                                                                    | → GEMALTO.COM                  |

Zde je možné nastavit pravidla pro vytváření PINu, povinné znaky, atp. Nastavení musí být v souladu s kapitolou 4.1.

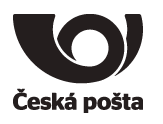

### 8. Reinicializace tokenu

#### 8.1. Výmaz servisního klíče

V případě, že dojde k výmazu servisního klíče, je nutné na token nahrát nový servisní klíč, což lze provést pouze na specializovaném pracovišti České pošty. V tomto případě, je nutné postupovat jako při reklamaci, viz kapitola 9. Servisní klíč není potřeba v případě ukončené certifikace nebo v případě generování žádosti o komerční certifikát.

### 8.2. Předání tokenu jiné osobě

Při vydání prvního certifikátu, jehož soukromý klíč je na tokenu, dochází k vytvoření vazby **osobabezpečný prostředek**, která je evidována v systému certifikační autority a kontrolována při vydávání dalších (následných) certifikátů do zařízení.

Pokud je nutné tuto vazbu změnit (např. z důvodu předání tokenu jinému žadateli), je nutné postupovat následovně:

- 1. Zneplatnit certifikáty původního žadatele uložené na tokenu.
- 2. Provést zrušení vazby osoba- bezpečný prostředek, to lze provést dvěma způsoby.
- a. Pověřená osoba v Zákaznickém portálu PostSignum v sekci Certifikáty → Správa žadatelů → Zrušení vazby osoba- bezpečný prostředek provede zrušení vazby.

Vyplňte jeden z údajů a stiskněte tlačítko **Vyhledat žadatele**. Následně bude zobrazen výsledek vyhledávání.

| Přihlášená osoba                                             | » <u>Úvodní stránka</u> » <u>Certifikáty</u> » <u>Správa žadatelů</u> » Zrušení vazby osoba-kvalifikovaný prostředek |                |  |
|--------------------------------------------------------------|----------------------------------------------------------------------------------------------------|----------------|--|
| Jméno:<br>Číslo smlouvy:                                     | Zrušení vazby osoba/kvalifikovaný prostředek                                                                         | POST<br>SIGNUA |  |
| Codhlásit   Přístupové údaje                                 |                                                                                                    |                |  |
| Navigace                                                     | Jméno žadatele:                                                                                                    | 0              |  |
| •                                                            | Číslo zaměstnance:                                                                                                   |                |  |
| Casová razítka                                               |                                                                                                    |                |  |
| Balíčky časových razítek                                     | prostředku:                                                                                                    |                |  |
| Certifikáty                                                  | Vyhledat žadatele                                                                                                    |                |  |
| Statistiky certifikátů                                       |                                                                                                    |                |  |
| Přehledy                                                     |                                                                                                    |                |  |
| 🔲 Správa žadatelů                                            |                                                                                                    |                |  |
| Zneplatnění certifikátu                                      |                                                                                                    |                |  |
| Zavedení nového žadatele o certifikát                        |                                                                                                    |                |  |
| Nové údaje pro vydání certifikátu již<br>zavedeného žadatele |                                                                                                    |                |  |
| Změna údajů zavedeného žadatele o<br>certifikát              |                                                                                                    |                |  |
| Blokace zavedeného žadatele                                  |                                                                                                    |                |  |
| Zrušení vazby osoba-kvalifikovaný<br>prostředek              |                                                                                                    |                |  |
| Komerční doménový certifikát                                 |                                                                                                    |                |  |
| Ověření identity osoby                                       |                                                                                                    |                |  |

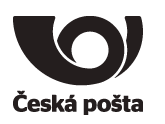

Pokud byly všechny certifikáty původního žadatele uložené na tokenu zneplatněny, zobrazí se tlačítko **Odeslat požadavek na zrušení vazby**.

| Přihlášená osoba                                             | » <u>Úvodní stránka</u> » <u>Certi</u> | <del>fikáty</del> » <u>Správa žadatelů</u> » Zrušení vazby osoba-kvalifikovaný prostředek |   |
|--------------------------------------------------------------|----------------------------------------|-------------------------------------------------------------------------------------------|---|
| Jméno:<br>Číslo smlouvy:                                     | Zrušení vazby                          | POST<br>SIGNUM                                                                            |   |
| <b><u>Odhlásit</u></b>   <u>Přístupové údaje</u>             |                                        |                                                                                           | ~ |
| Navigace                                                     | Jméno žadatele:                        |                                                                                           | Θ |
|                                                              | Číslo zaměstnance:                     |                                                                                           |   |
| Casová razitka                                               | Číslo bezpečného                       |                                                                                           |   |
| Balíčky časových razítek                                     | prostředku:                            |                                                                                           |   |
| Certifikáty                                                  | Vyhledat žadatele                      |                                                                                           |   |
| Statistiky certifikátů                                       |                                        |                                                                                           |   |
| Přehledy                                                     | Detail žadatele o cert                 | ifikát – číslo smlouvy:                                                                   |   |
| 🔲 Správa žadatelů                                            |                                        |                                                                                           |   |
| Zneplatnění certifikátu                                      | Jméno                                  |                                                                                           |   |
| Zavedení nového žadatele o certifikát                        | Číslo zaměstnance                      | 11192                                                                                     |   |
| Nové údaje pro vydání certifikátu již<br>zavedeného žadatele | Číslo bezpečného<br>prostředku         |                                                                                           |   |
| Změna údajů zavedeného žadatele o                            |                                        |                                                                                           |   |
| certifikát                                                   | Odeslat požadavek na z                 | rušení vazby                                                                              |   |
| Blokace zavedeného žadatele                                  |                                        |                                                                                           |   |
| Zrušení vazby osoba-kvalifikovaný<br>prostředek              | ✓ <u>Zpět</u>                          |                                                                                           |   |
| Komerční doménový certifikát                                 |                                        |                                                                                           |   |

Po stisku tlačítka se zobrazí: Požadavek na zrušení vazby byl úspěšně odeslán.

b. V případě, že nemá zákazník zřízen přístup do Zákaznického portálu, nebo se jedná o nepodnikající fyzickou osobu, je nutné oznámit zrušení vazby osoba- bezpečný prostředek certifikační autoritě elektronicky podepsaným e-mailem (elektronický podpis musí být založený na osobním certifikátu PostSignum)

Před odesláním e-mailu se ujistěte, že jsou zneplatněny certifikáty žadatele, kterému má být vazba zrušena.

Vzor e-mailu:

Adresát: <a href="mailto:certifikaty.postsignum@cpost.cz">certifikaty.postsignum@cpost.cz</a>

Předmět: Zrušení vazby osoba-bezpečný prostředek

**Tělo**: Oznamuji zrušení vazby osoba-bezpečný prostředek. Jméno osoby: xxx Sériová čísla certifikátů uložených na prostředku: xxx (nebo výrobní číslo prostředku):

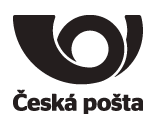

### 9. Reklamace

V případě reklamace je nutné provést níže uvedené kroky:

- 1. Vymazat z tokenu veškeré uživatelské certifikáty, aby nemohlo dojít k jejich zneužití.
- 2. Nastavit na tokenu tovární hodnoty PIN, QPIN, PUK a QPUK, aby bylo možné na tokenu vygenerovat nový servisní klíč.

PIN: 12345678

QPIN: 12345678

PUK: 87654321

QPUK: 87654321

3. Token spolu s reklamačním listem (ke stažení na webových stránkách PostShopu České pošty – www.postshop.cz) zaslat na adresu:

Česká pošta, s.p. Postshop ČP Ortenovo nám. 542/16 211 11 Praha 7

Pokud nebudou provedeny kroky 1 a 2, nebude možné na token vygenerovat nový servisní klíč.